Project Options Slide Options 🗾 Preview 🖅 Full duration: 7.0 s

# Add a Text Object

In Objects and Animation it is possible to add a Text Object to a Slide by clicking on the Text Icon (T) on the Menu Bar.

Alternatively right-click on a blank space and choose Add/Text

\* The Highlighted "Text" in the Text Box can then be overwritten with the user's own required Text

The Properties of the TEXT are shown in the Properties Tab on the Right.

Choose a Font from the drop-down Menu and other attributes such as Bold, Italic, Underlined and/or Colour.

Use "Save/Reset Font" to set the chosen Font and its attributes as default for new Text Objects

#### **Font Size**

Note that there is no Font Size but that the Text Box has a Percentage Zoom which controls the size of the Font.

|       |          | Properties                        |        | Animat    | ion                 |
|-------|----------|-----------------------------------|--------|-----------|---------------------|
|       |          |                                   | 7-41   |           |                     |
|       |          | Name                              | lexti  |           |                     |
|       |          | Sharper/Smoother                  | -100   |           |                     |
|       |          |                                   |        |           |                     |
|       |          | Font Name                         |        | Algerian  | •                   |
|       |          | в / <u>у</u>                      |        |           |                     |
|       |          |                                   |        |           |                     |
|       |          | Alignment                         | Center |           | nsert text template |
|       |          | Alighthetic                       | Center |           |                     |
|       | Π.       | Line spacing                      | 0      |           |                     |
|       |          |                                   |        |           |                     |
|       |          |                                   |        |           |                     |
|       |          | ✓ Text shadow                     |        | Customize |                     |
|       |          | Transparent to selection          |        |           |                     |
|       |          | Show front side                   |        |           |                     |
|       |          | Show back side Hide child objects |        |           |                     |
|       |          | Time range                        | 0      | - 700     | )                   |
| ,<br> | <u>^</u> |                                   |        |           |                     |
|       |          | Action on mouse click ——          |        |           |                     |
|       |          | None                              |        |           | •                   |
|       |          |                                   |        |           |                     |
|       |          | T Text1                           |        |           |                     |
|       |          | 300_5612                          |        |           |                     |
|       |          |                                   |        |           |                     |
|       |          |                                   |        |           |                     |
|       |          |                                   |        |           |                     |

| 🜠 Proj | ect1 - I | PTE AV St | tudio Pro | - Slide 1 o | of 1 |        |       |      |                |          |       |       |             |                  |           | _     | п×           |
|--------|----------|-----------|-----------|-------------|------|--------|-------|------|----------------|----------|-------|-------|-------------|------------------|-----------|-------|--------------|
| Ţ      | М        |           | OK        | Т           |      | N      |       |      | e <sub>B</sub> | ቆ        | 🔲 🔻 🗛 | rto 🔻 |             |                  | •         |       | Close        |
|        |          |           |           |             |      |        |       |      |                |          |       |       | ·           | Properties       |           | Anim  | ation        |
|        |          |           |           |             |      |        |       |      |                |          |       |       |             | Pan (px)         |           |       |              |
|        |          |           |           |             |      |        |       |      |                |          |       |       |             | X 907.056        | Y 446.672 | _ z [ | 0            |
|        |          |           |           |             |      |        |       |      |                |          |       |       |             | Zoom (px)        |           |       | add modifier |
|        |          |           |           |             |      |        |       |      |                |          |       |       |             | x 200            | Y 122.264 |       | ¤ 100%       |
|        |          |           |           |             |      |        |       | ę-   |                | -9       |       |       |             | Rotate           |           |       | add modifier |
|        |          |           |           |             |      |        |       | ł    | <b>ex</b>      | <b>•</b> |       |       |             |                  | ) v [0    | ] x [ | 0            |
|        |          |           |           |             |      |        |       | ф-   |                | d        |       |       |             | Center           |           |       | add modifier |
|        |          |           |           |             |      |        |       |      |                |          |       |       |             | x 0              | ) y [0    |       |              |
|        |          |           |           |             |      |        |       |      |                |          |       |       |             | Framing          |           |       |              |
|        |          |           |           |             |      |        |       |      |                |          |       |       |             |                  |           |       |              |
|        |          |           |           |             |      |        |       |      |                |          |       |       |             |                  |           |       | add modifier |
|        |          |           |           |             |      |        |       |      |                |          |       |       |             | A 100            | ]         |       |              |
| 4      |          |           |           |             |      |        |       |      |                |          |       |       | ,•          | I Blur           |           |       | add modifier |
|        |          |           |           |             | (    | 0.000  |       |      |                |          |       |       | <<br>↓<br>→ | R O              | ]         |       |              |
| Text1  |          |           |           |             | (    |        |       |      |                |          |       |       |             | Color correction |           |       |              |
|        |          |           |           |             |      |        |       |      |                |          |       |       |             |                  |           |       |              |
|        |          |           |           |             |      |        |       |      |                |          |       |       |             | Key frame time   | 0         |       | 🗭 ms         |
|        |          |           |           |             |      |        |       |      |                |          |       |       |             |                  |           |       |              |
|        |          |           |           |             |      |        |       |      |                |          |       |       |             |                  |           |       |              |
|        |          |           |           |             |      |        |       |      |                |          |       |       |             | Text1            |           |       |              |
|        |          |           |           |             |      |        |       |      |                |          |       |       |             |                  |           |       |              |
|        |          |           |           |             |      |        |       |      |                |          |       |       |             |                  |           |       |              |
| Proje  | ct Opti  | ions      | Slide     | Options     |      | Previe | w 🛛 🖆 | Full | duration: 1    | 0.0 s    |       |       | Tools       |                  |           |       |              |

Note also that one line of Text in the above example = 15% Zoom. Two lines of Text = 30% Zoom; three lines of Text = 45% etc. This relationship will continue until the size of the "bounding box" is altered via a mouse action.

| 🚮 Pro | oject1 - PTE AV | Studio Pro | - Slide 1 of | f 1            |     |                |        |    |       |       |          |                                               |   |                     | □ ×                 |
|-------|-----------------|------------|--------------|----------------|-----|----------------|--------|----|-------|-------|----------|-----------------------------------------------|---|---------------------|---------------------|
|       | M 🗆             | OK         | Т            |                |     | ¢   •          | ሯ 🛍    |    | . · A | uto 🔽 |          |                                               |   | • [                 | Close               |
|       |                 |            |              |                |     | o_             |        | (  | ]     |       | Î        | Properties Pan (px) X 613.056 Y 183.80        | 4 | Animati<br>a<br>Z 0 | on<br>Idd modifier  |
|       |                 |            |              |                | e   | xt :           | XX     | XX |       |       |          | ☑ Zoom (%)<br>X 60 Y 60                       |   | a<br>0+0            | dd modifier<br>100% |
|       |                 |            |              | 0              |     | $\mathbf{X}$   | XX     |    |       |       |          | <ul> <li>✓ Rotate</li> <li>C 0 Y 0</li> </ul> |   | a<br>X 0            | dd modifier         |
|       |                 |            |              |                |     | XX             | XX     |    |       |       |          | ✓ Center<br>X 0 Y 0                           |   |                     |                     |
|       |                 |            |              | 6              |     | O              |        | (  | 5     |       |          |                                               |   |                     |                     |
|       |                 |            |              |                |     |                |        | _  |       |       |          | A 100                                         |   |                     | idd modifier        |
| Text1 |                 | -+         |              | 0.000<br>0.000 |     |                |        |    |       |       | ,<br>¢∱⇒ | R 0                                           |   |                     | dd modifier         |
|       |                 |            |              |                |     |                |        |    |       |       |          | Color correction                              |   |                     |                     |
|       |                 |            |              |                |     |                |        |    |       |       |          | Key frame time 0                              |   |                     | 🗭 ms                |
|       |                 |            |              |                |     |                |        |    |       |       |          |                                               |   |                     |                     |
|       |                 |            |              |                |     |                |        |    |       |       |          | T Text1                                       |   |                     |                     |
|       |                 |            |              |                |     |                |        |    |       |       |          |                                               |   |                     |                     |
| Proj  | ect Options     | Slide      | Options      | 📄 📴 Previe     | w 🝙 | Full duration: | 10.0 s |    |       | [     | Tools    |                                               |   |                     |                     |

In the next Example it can be seen that One line of Text at 6% gives the same Font Size as 16 lines of Text at 96% Zoom. Knowing this relationship allows the user to create a consistent Font Size across multiple Slides.

| Project1 - PTE AV Studio Pro - Slide 1 of 1 |                                     | – 🗆 X          |
|---------------------------------------------|-------------------------------------|----------------|
| 🛒 M 🖾 🚥 T 🔲 🛒                               | 🈙 🖒   🗈 🐰 🙉 💥   🏢 👻 Auto 🔽          | ▶ Close        |
|                                             | Allor sit amot                      | Animation      |
| consectetur a                               | dipiscing elit. $6\%$               |                |
| sed do eiusmod t                            | empor incididunt x 166.344 y 23.123 | z 0            |
| ut labore et dolor                          | e magna aliqua.                     | add modifier   |
| Ut enim ad m                                |                                     | <b>~~</b> 100% |
| quis nostrud exe                            |                                     |                |
| ex ea co                                    | mmodo                               | add modifier   |
| conse                                       | iquat.                              |                |
| Duis aute ir                                | ure dolor in                        | add modifier   |
| reprehe                                     |                                     |                |
| cillum dolore eu fu                         | giat nulla pariatur                 |                |
| Excepteur sint oc                           |                                     |                |
| non proident, sunt                          | in culpa qui officia                |                |
| deserunt mollit an                          | im id est laborum.                  |                |
| ٠                                           | Blur Blur                           |                |
|                                             | ← R 0                               |                |
| Text1 0.000                                 | Color correction                    |                |
|                                             | Key frame time 0                    | e ms           |
|                                             |                                     |                |
|                                             |                                     |                |
|                                             | T Text2                             |                |
|                                             |                                     |                |
|                                             |                                     |                |
| Project Options Slide Options               | iew 🖅 Full duration: 10.0 s         |                |

#### **Insert Text Template**

This feature allows you to add a Text Template to an individual Image/Object. It can be done globally (all slides) in Project Options / Defaults

- Assign the Image/Object "Main Image 1"
- Right Click on the Object/Image and choose Add/Text
- Click on Insert Text Template

| Text          |      |                      |
|---------------|------|----------------------|
| Font Name     |      | Arial 🔻              |
| B / <u>U</u>  |      |                      |
| Text          |      |                      |
|               |      | Insert text template |
| Alignment     | Left | •                    |
| Line spacing  | 0    |                      |
|               |      | Save/reset font      |
| ✓ Text shadow | Cu   | istomize             |
| Animation     | Cu   | istomize             |

• Choose the required option

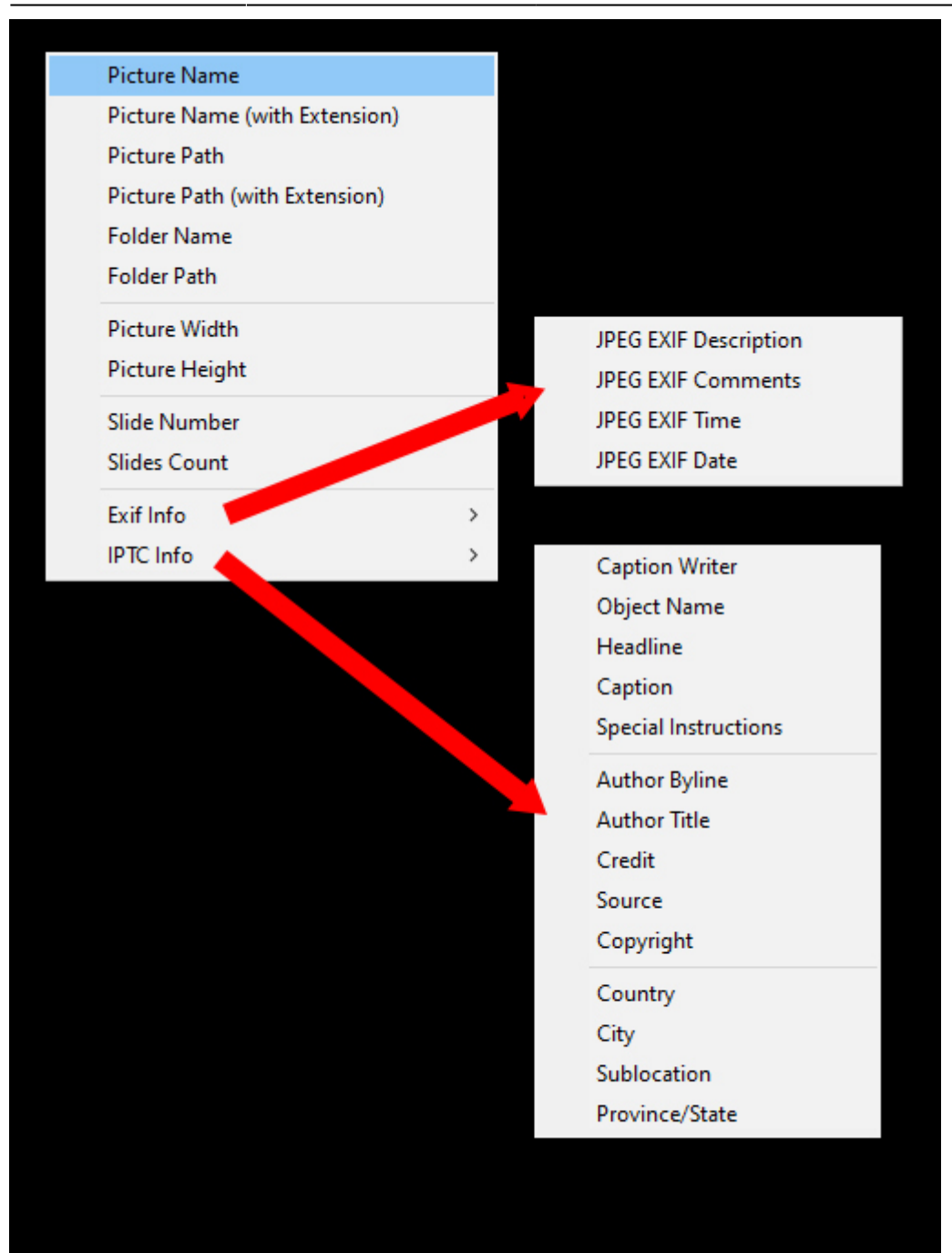

• The resulting Text Macro is shown below

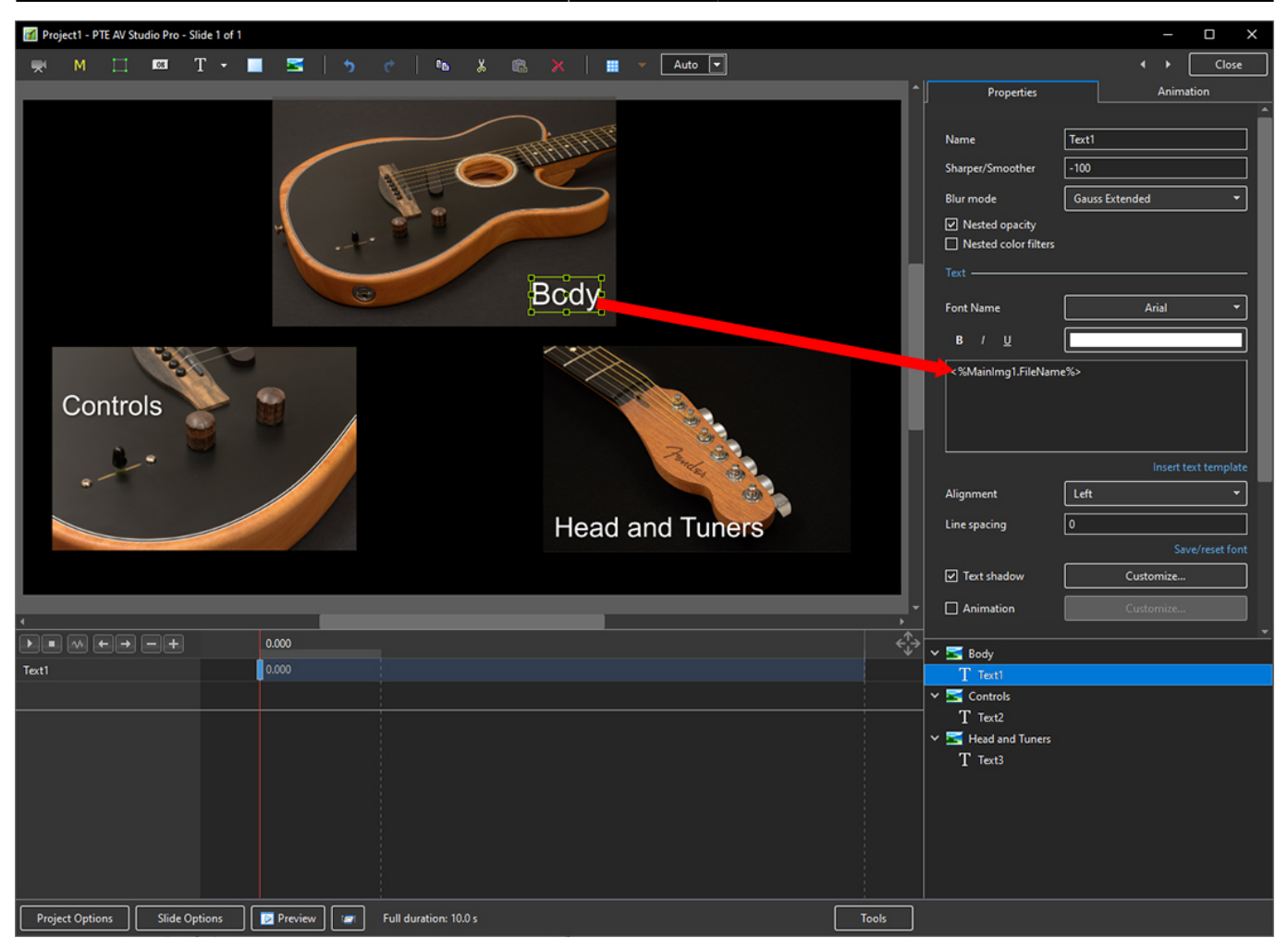

- For subsequent Image/Objects Assign Main Image 2;3 etc
- In the Text Macro change the MainImg1 to MainImg2; 3 etc

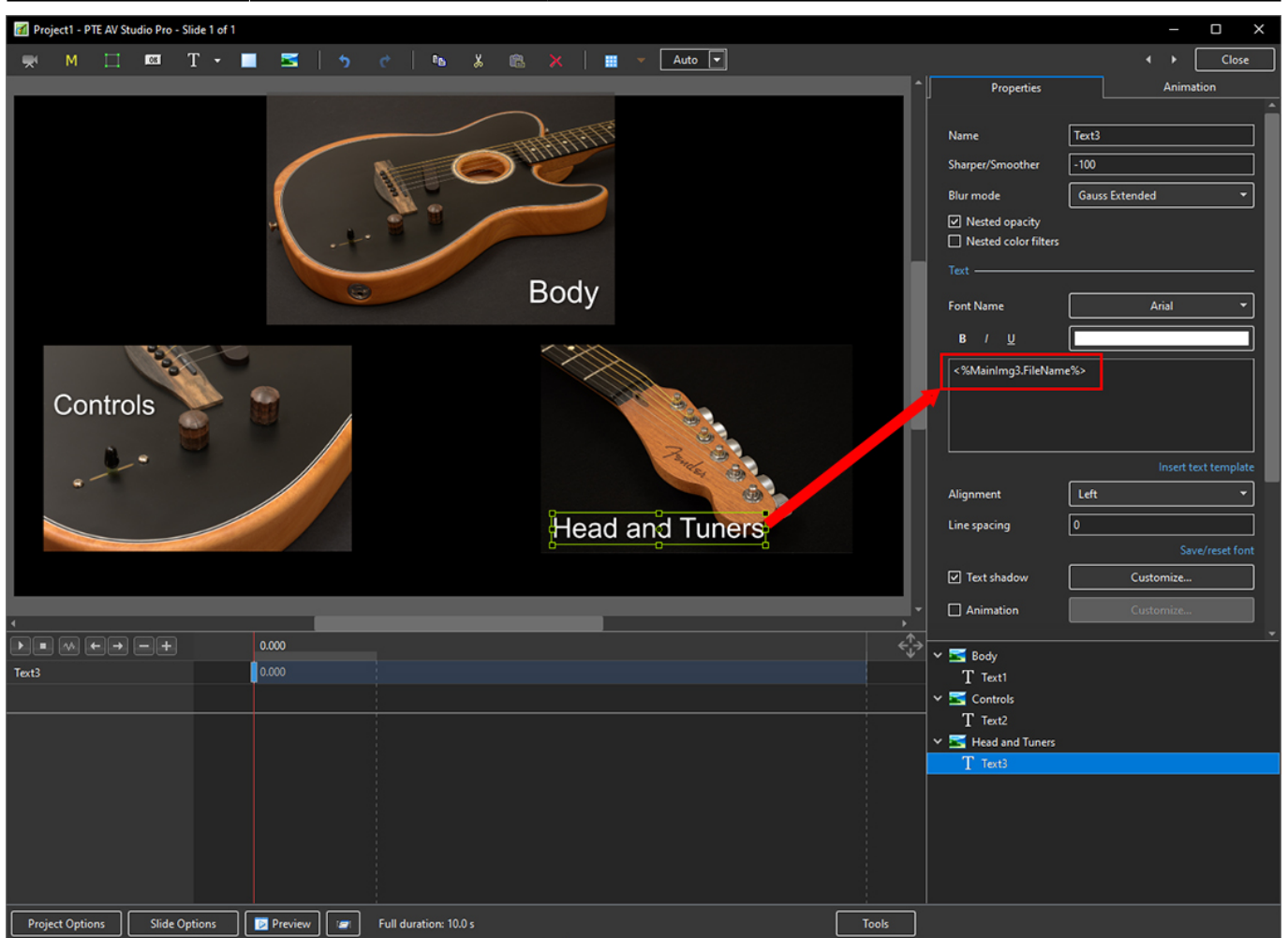

#### Justification

2025/06/06 05:28

| Text                   |                      |
|------------------------|----------------------|
| Font Name              | Arial 🔻              |
| B / <u>U</u>           |                      |
| Lorem ipsum dolor sit  | amet,                |
| consectetur adipiscing | j elit.              |
|                        |                      |
|                        |                      |
|                        | Insert text template |
| Alignment              | Center 🔹             |
| Line spacing           | Left                 |
| _ ` `                  | Center               |
| ✓ Text shadow          | Right                |
| Common                 |                      |
| Transparent to selec   | tion                 |
| Show front side        |                      |
| Show hack side         |                      |
| Hide child objects     |                      |
| - mue enna objects     |                      |
| Time range             | 0 - 7000             |

### Line Spacing

 $Last update: 2023/03/01 \\ 11:15 \\ en-us: 11.0: how_to_v11: add_text https://docs.pteavstudio.com/en-us/11.0/how_to_v11/add_text?rev=1677669319 \\ 11:15 \\ en-us: 11.0: how_to_v11: add_text https://docs.pteavstudio.com/en-us/11.0/how_to_v11/add_text?rev=1677669319 \\ 11:15 \\ en-us: 11.0: how_to_v11: add_text https://docs.pteavstudio.com/en-us/11.0/how_to_v11/add_text?rev=1677669319 \\ 11:15 \\ en-us: 11.0: how_to_v11: add_text https://docs.pteavstudio.com/en-us/11.0/how_to_v11/add_text?rev=1677669319 \\ 11:15 \\ en-us: 11.0: how_to_v11: add_text https://docs.pteavstudio.com/en-us/11.0/how_to_v11/add_text?rev=1677669319 \\ 11:15 \\ en-us: 11.0: how_to_v11: add_text https://docs.pteavstudio.com/en-us/11.0/how_to_v11/add_text?rev=1677669319 \\ 11:15 \\ en-us: 11.0: how_to_v11: add_text https://docs.pteavstudio.com/en-us/11.0/how_to_v11/add_text?rev=1677669319 \\ 11:15 \\ en-us: 11.0: how_to_v11: add_text https://docs.pteavstudio.com/en-us/11.0/how_to_v11/add_text?rev=1677669319 \\ 11:15 \\ en-us: 11:15 \\ en-us: 11:1$ 

| 📶 Objects and Anir | nation (Slide 1 of 1)                              |                                                             | – 🗆 X                |
|--------------------|----------------------------------------------------|-------------------------------------------------------------|----------------------|
| 🛒 M 🖾              | 🎟 T 🔲 🗃 🥱 🦿 🖻 🐰 🛍 🗙 / 🏢 👻 50% 🗸 / Close            |                                                             | 4 <b>&gt;</b>        |
|                    | ^                                                  | Properties                                                  | Animation            |
|                    |                                                    |                                                             | ^                    |
|                    |                                                    | Name Te                                                     | t1                   |
|                    |                                                    | Sharper/Smoother -10                                        | 10                   |
|                    |                                                    | Text                                                        |                      |
|                    | Lorem ipsum dolor sit amet,                        | F                                                           | 4.51                 |
|                    |                                                    | Font Name                                                   | Arial                |
|                    | consectetur adipiscing elit.                       | B / <u>U</u>                                                |                      |
|                    | <b>S</b>                                           | Lorem ipsum dolor sit amet,                                 |                      |
|                    | Nulla ultricies varius nisl                        | Nulla ultricies varius nisl.                                |                      |
|                    |                                                    | Proin semper enim id faucibu<br>Nullam finibus commodo frin | s mattis.<br>gilla.  |
|                    | Proin semper enim id faucibus mattis               |                                                             |                      |
|                    |                                                    |                                                             | Insert text template |
|                    | Nullam finihus commodo fringillo                   | Alignment                                                   | enter 🔻              |
|                    |                                                    | Line spacing                                                |                      |
|                    |                                                    | Text shadow                                                 | Customize            |
|                    |                                                    | Common                                                      |                      |
|                    |                                                    | Transparent to selection                                    |                      |
|                    |                                                    | Show front side                                             |                      |
| <                  | >                                                  | Show back side                                              |                      |
|                    | 2.630                                              | Hide child objects                                          |                      |
| Text1              | 0.000                                              | Time range 0                                                | - 7000               |
|                    |                                                    | Action on mouse click                                       |                      |
|                    |                                                    | None                                                        | •                    |
|                    |                                                    | None                                                        | ¥                    |
|                    |                                                    | T Text1                                                     |                      |
|                    |                                                    |                                                             |                      |
|                    |                                                    |                                                             |                      |
| Project Options    | Slide Options Preview C Full duration: 7.0 s Tools |                                                             |                      |

The options are (-100%) to (200%). The default is Zero.

#### Sharper/Smoother

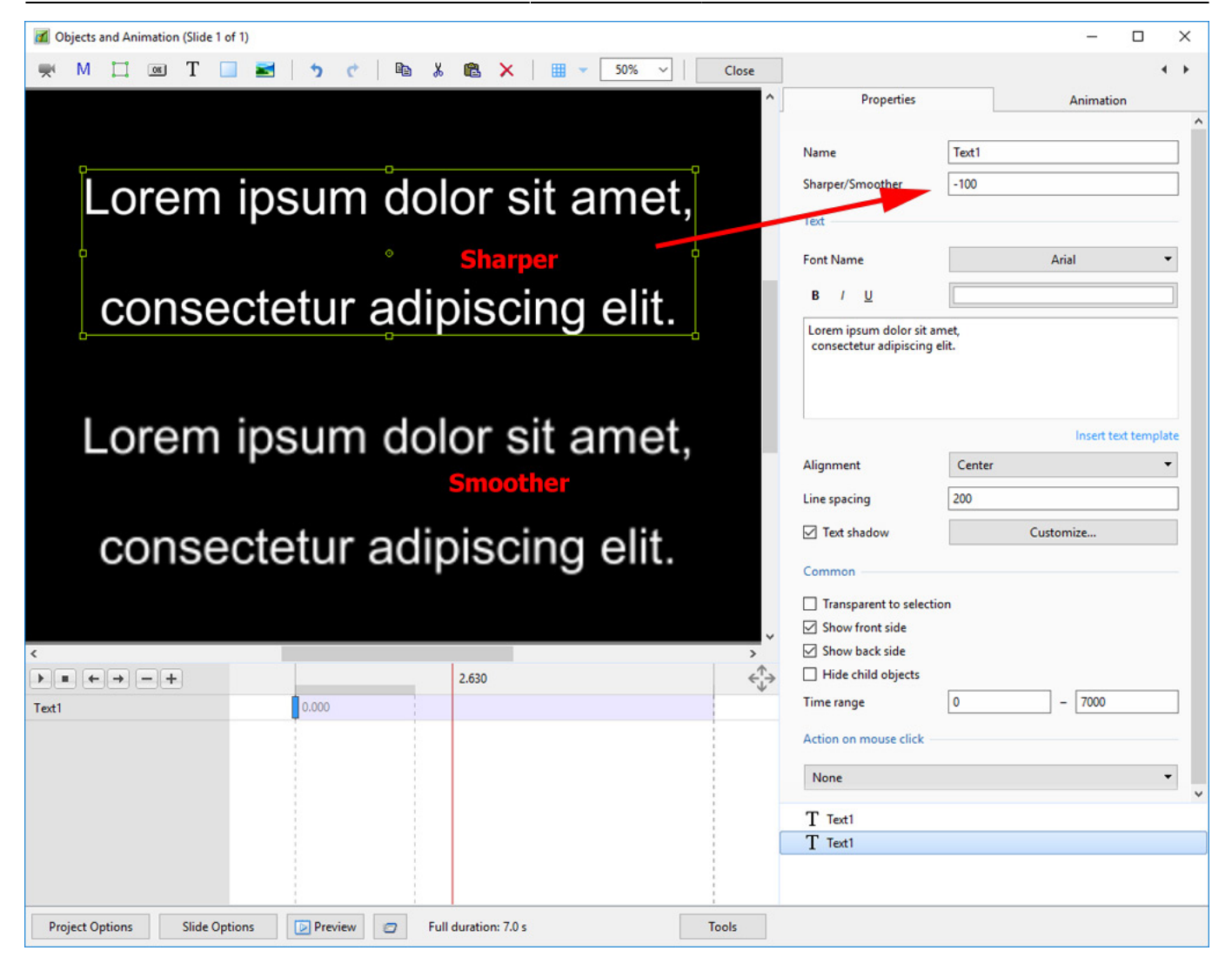

The options are (-128 / Sharper) to (128 / Smoother).

## **Text Font Preview**

- In Objects and Animation you can preview the appearance of different fonts in your text box as follows:
- Click on the FONT NAME Button and in the Drop-down Menu and HOVER the mouse over a Font

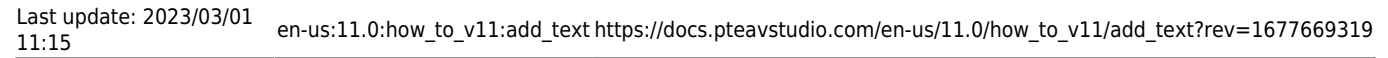

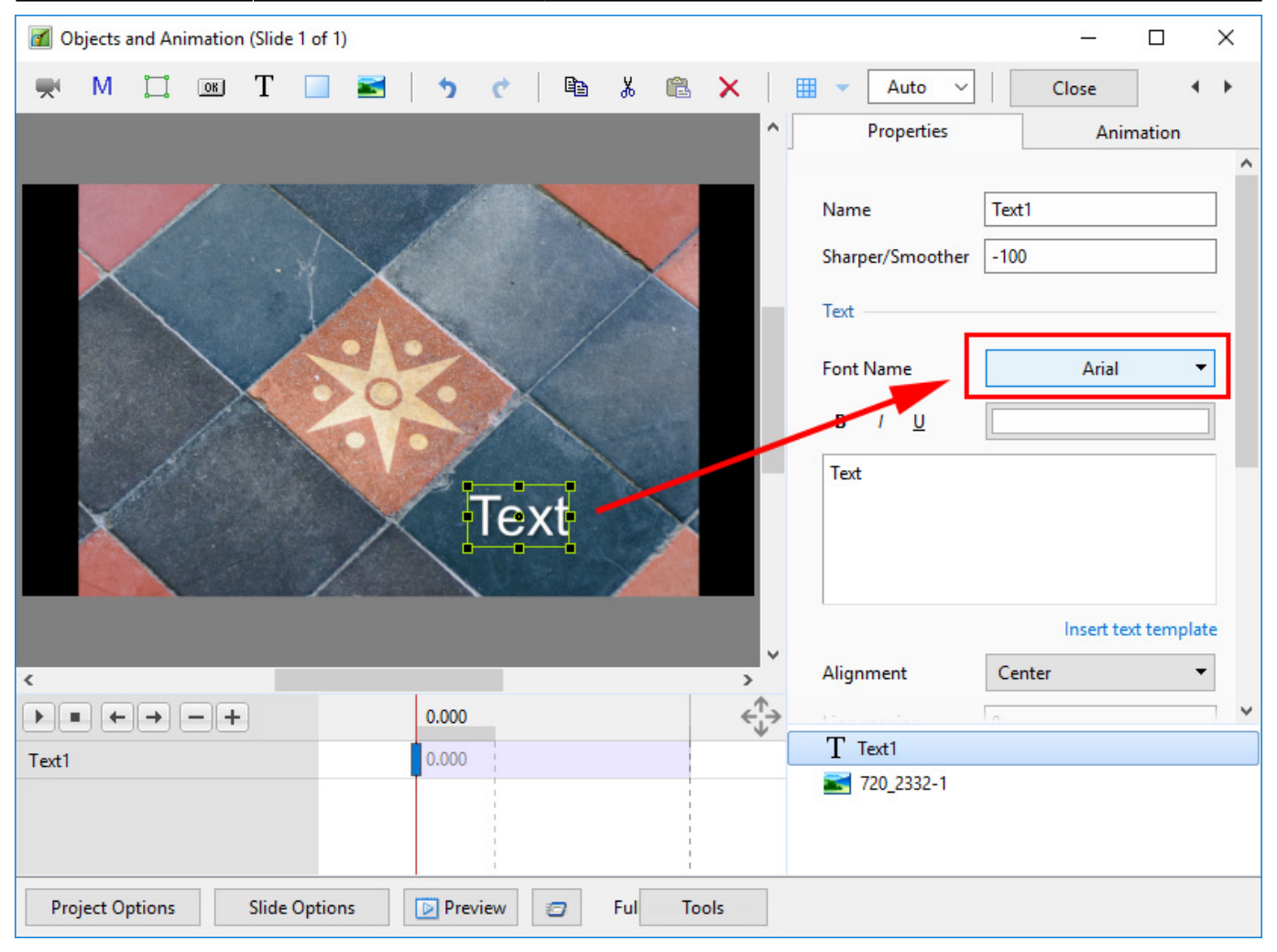

| Objects and Animation (Slide 1 of 1)            |               |          | Bahnschrift SemiBold SemiConder | Sample | ^ |
|-------------------------------------------------|---------------|----------|---------------------------------|--------|---|
| 🛒 M 🛄 🚥 T 🔲 🖬                                   | 5 C 🗈 🐰       | @ X /    | AR DECODE                       | Sample |   |
|                                                 |               | <u>^</u> | Alexa Std                       | Sample |   |
|                                                 |               |          | Bodoni MT                       | Sample |   |
|                                                 |               |          | Arial                           | Sample |   |
|                                                 |               | 1        | Agency FB                       | Sample |   |
|                                                 | K             |          | Alexa Std                       | Sample |   |
|                                                 |               | •        | Algerian                        | SAMPLE |   |
|                                                 |               |          | AR BERKLEY                      | Sample |   |
|                                                 |               |          | AR BLANCA                       | Sample |   |
|                                                 |               |          | AR BONNIE                       | SAMPLE |   |
|                                                 | Tevt          |          | AR CARTER                       | Sample |   |
|                                                 | IEAL          |          | AR CENA                         | Sample |   |
|                                                 |               |          | AR CHRISTY                      | Sample |   |
|                                                 |               |          | AR DARLING                      | Sample |   |
| <                                               |               | >        | AR DECODE                       | Sample |   |
| $\mathbf{F} = \mathbf{F} \mathbf{F} \mathbf{F}$ | 0.000         | <^^→     | AR DELANEY                      | SAMPLE |   |
| Text1                                           | 0.000         |          | AR DESTINE                      | Sample |   |
|                                                 |               |          | AR ESSENCE                      | Sample |   |
|                                                 |               |          | AR HERMANN                      | Sample |   |
|                                                 |               |          | AR JULIAN                       | SAMPLE |   |
| Project Options Slide Options                   | Preview 2 Ful | 10015    | Arabic Transparent              | Sample |   |

- Using the UP and DOWN ARROWS you can now scroll through the Fonts List and Preview the Font in Real Time
- Click on the Selected Font to use it
- Used Fonts will form a list of "favourites" at the top of the Fonts List

#### **Setting Text Defaults**

• To set the Text Defaults for a Project click on the "Save / Reset Font" Command

| Last update: 2023/03/01<br>11:15 | en-us:11.0:how_to_v11:add_text https://docs.pteavstudio.com/en-us/11.0/how_to_v11/add_text?rev=1677669319 |
|----------------------------------|----------------------------------------------------------------------------------------------------|
|----------------------------------|----------------------------------------------------------------------------------------------------|

| 🜠 Proj | ect1 - P | TE AV Stu | udio Pro | - Slide 5 | of 5           |          |      |        |                |        |   |  |      |     |       |   |                       |          | _      | . 🗆      | ×       |
|--------|----------|-----------|----------|-----------|----------------|----------|------|--------|----------------|--------|---|--|------|-----|-------|---|-----------------------|----------|--------|----------|---------|
| R      | М        |           | OK       | Т         |                |          |      |        | e <sub>e</sub> | ኤ 💼    |   |  | Auto | • • |       |   |                       |          | • •    |          | Close   |
|        |          |           |          |           |                |          |      |        |                |        |   |  |      |     |       |   | Properties            |          | A      | nimation |         |
|        |          |           |          |           |                |          |      |        |                |        |   |  |      |     |       |   |                       | <b>-</b> |        |          | Î       |
|        |          |           |          |           |                |          |      |        |                |        |   |  |      |     |       |   | Name                  | l ext1   |        |          |         |
|        |          |           |          |           |                |          |      |        |                |        |   |  |      |     |       |   | Sharper/Smoother      | -100     |        |          |         |
|        |          |           |          |           |                |          |      |        |                |        |   |  |      |     |       |   |                       |          |        |          | -       |
|        |          |           |          |           |                |          |      |        |                |        |   |  |      |     |       |   | Font Name             |          | AR DEC | ODE      | •       |
|        |          |           |          |           |                |          |      | ٦<br>د |                |        |   |  |      |     |       |   | B / <u>U</u>          |          |        |          |         |
|        |          |           |          |           |                |          |      |        | 1°ex1          |        |   |  |      |     |       |   | Text                  |          |        |          |         |
|        |          |           |          |           |                |          |      | ф——    | -0             | đ      |   |  |      |     |       |   |                       |          |        |          |         |
|        |          |           |          |           |                |          |      |        |                |        |   |  |      |     |       |   |                       |          |        |          |         |
|        |          |           |          |           |                |          |      |        |                |        |   |  |      |     |       |   | L                     |          |        |          | nplate  |
|        |          |           |          |           |                |          |      |        |                |        |   |  |      |     |       |   | Alignment             | Center   |        |          | -       |
|        |          |           |          |           |                |          |      |        |                |        |   |  |      |     |       |   | Line spacing          | 0        |        |          |         |
|        |          |           |          |           |                |          |      |        |                |        |   |  |      |     |       |   |                       |          |        |          | et font |
| •      |          |           |          |           |                |          | _    | _      | _              | _      | _ |  |      |     |       |   |                       |          |        |          |         |
|        |          | ←→        |          |           |                | 32.000   |      |        |                |        |   |  |      |     | €,    | 7 | ✓ Text shadow         |          | Custom | ize      |         |
| lextl  |          |           |          |           | <mark>7</mark> | 32.000   |      |        |                |        |   |  |      |     |       |   | Transparent to sele   | ction    |        |          |         |
|        |          |           |          |           |                |          |      |        |                |        |   |  |      |     |       |   | Show front side       |          |        |          |         |
|        |          |           |          |           |                |          |      |        |                |        |   |  |      |     |       |   | Hide child objects    |          |        |          |         |
|        |          |           |          |           |                |          |      |        |                |        |   |  |      |     |       |   | Time range            | 0        |        | 10000    |         |
|        |          |           |          |           |                |          |      |        |                |        |   |  |      |     |       |   | Action on mouse click |          |        |          |         |
|        |          |           |          |           |                |          |      |        |                |        |   |  |      |     |       |   | T Text1               |          |        |          |         |
|        |          |           |          |           |                |          |      |        |                |        |   |  |      |     |       |   |                       |          |        |          |         |
|        |          |           |          |           |                |          |      |        |                |        |   |  |      |     |       |   |                       |          |        |          |         |
| Proje  | ct Optic | ons       | Slide    | Options   | ;              | 🔀 Previe | w [] | Full   | duration:      | 10.0 s |   |  |      | [   | Tools | ] |                       |          |        |          |         |

# **Text Animations**

• Add a text object and click on Animation

| 📝 Project1 - PTE AV | Studio Pro | - Slide 1 of 2 |         |            |                 |       |             |      |        |                                          |          | _         | o x             |
|---------------------|------------|----------------|---------|------------|-----------------|-------|-------------|------|--------|------------------------------------------|----------|-----------|-----------------|
| 🛒 M 🗆               | 8          | Τ·             |         |            | 🕨 👗 🛍           | ×   = | Auto 💌      |      |        |                                          |          |           | Close           |
|                     |            |                |         |            |                 |       |             |      | ^      | Properties                               |          | Animatio  | n               |
|                     |            |                |         |            |                 |       |             |      |        |                                          |          |           |                 |
|                     |            |                |         |            |                 |       |             |      |        | Name                                     | Text1    |           |                 |
|                     |            |                |         |            |                 |       |             |      |        | Sharper/Smoother                         | -100     |           |                 |
|                     |            |                |         |            |                 |       |             |      |        | Blur mode                                | Gauss Ex | tended    | -               |
|                     |            |                |         |            |                 |       |             |      |        | Nested opacity                           |          |           |                 |
|                     |            |                |         |            |                 |       |             |      |        | Nested color filters                     |          |           |                 |
|                     |            |                |         |            |                 |       |             |      |        |                                          |          |           |                 |
|                     |            |                |         |            |                 |       |             |      |        | Font Name                                |          | Verdana   | -               |
|                     |            |                |         |            |                 |       |             |      |        | B / U                                    |          |           |                 |
|                     |            |                |         |            |                 |       |             |      |        | Test Object                              |          |           |                 |
|                     |            |                |         |            |                 |       |             |      |        | lext Object                              |          |           |                 |
|                     |            |                | _       |            |                 |       |             |      |        |                                          |          |           |                 |
|                     |            |                |         | ext        | Oh              | Ieci  |             |      |        |                                          |          |           |                 |
|                     |            |                |         |            |                 |       |             |      |        |                                          |          |           |                 |
|                     |            |                |         |            |                 |       |             |      |        | Alignment                                | Left     |           | •               |
|                     |            |                |         |            |                 |       |             |      |        | Line spacing                             | 5        |           |                 |
|                     |            |                |         |            |                 |       |             |      |        |                                          |          |           | Save/reset font |
|                     |            |                |         |            |                 |       |             |      |        | Text shadow                              |          | Customize |                 |
|                     |            |                |         |            |                 |       |             |      |        | Animation                                |          | Customize |                 |
|                     |            |                |         |            |                 |       |             |      |        |                                          |          |           |                 |
|                     |            |                |         |            |                 |       |             |      |        |                                          |          |           |                 |
|                     |            |                |         |            |                 |       |             |      |        | Transparent to selection Show front side |          |           |                 |
|                     |            |                |         |            |                 |       |             |      |        | Show back side                           |          |           |                 |
|                     |            |                |         |            |                 |       |             |      |        | Hide child objects                       |          |           |                 |
|                     |            |                |         |            |                 |       |             |      |        | Time range                               | 0        | [10000    |                 |
| 4                   |            |                |         |            |                 |       |             |      |        |                                          |          |           |                 |
|                     | • =+       | ]              |         |            |                 | 4.832 |             |      | - ¢_+^ | None                                     |          |           |                 |
| Text1               |            |                |         |            |                 |       | <b>.</b> 8. | .000 |        |                                          |          |           |                 |
|                     |            |                |         |            |                 |       |             |      |        | T Text1                                  |          |           |                 |
|                     |            |                |         |            |                 |       |             |      |        |                                          |          |           |                 |
|                     |            |                |         |            |                 |       |             |      |        |                                          |          |           |                 |
|                     |            |                |         |            |                 |       |             |      |        |                                          |          |           |                 |
|                     |            |                |         |            |                 |       |             |      |        |                                          |          |           |                 |
|                     |            |                |         |            |                 |       |             |      |        |                                          |          |           |                 |
| Project Options     | Slide      | Options        | Preview | 🖅 🛛 Full d | uration: 10.0 s |       |             | ſ    | Tools  |                                          |          |           |                 |

• Click on Customize

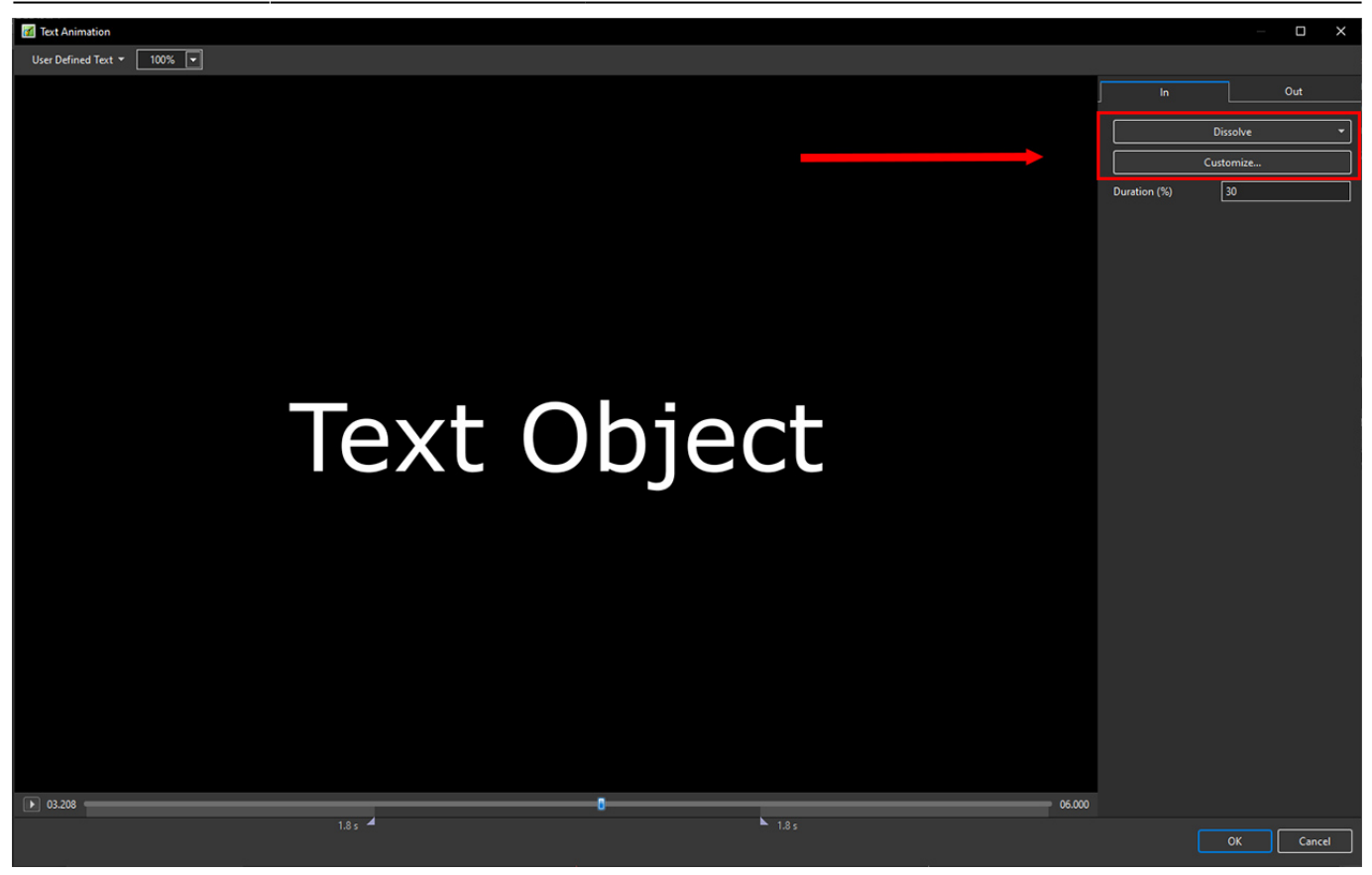

- Move the Cursor or press the Play Button to see the default effect for the "In" and "Out" Animations
- Click on "Dissolve" to see the available Preset Animations
- "Duration" shows the percentage of available time for the effect
- Click on "Customize"

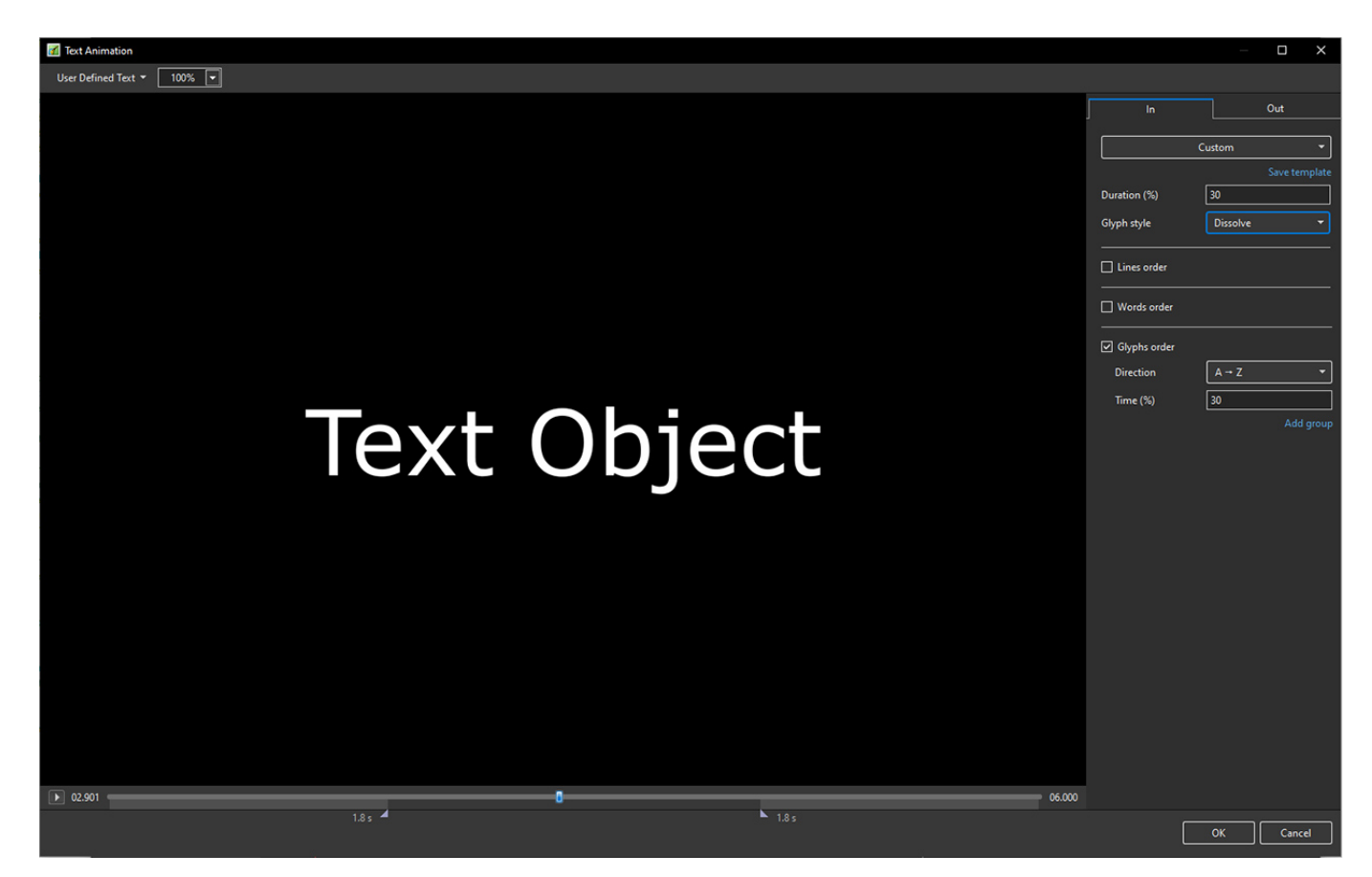

- Move the Cursor or press the Play Button to see the default effect for the "In" and "Out" Animations
- "Duration" shows the percentage of available time for the effect
- "Glyph Style" select from Presets in dropdown menu
- Select from "Glyphs Order", "Lines Order" or "Words Order"
- "Direction" select preset from dropdown menu
- "Time (%)" Varies the Intensity of the effect
- Click on "Out" tab
- The options are similar to the "In" Tab
- "User Defined Text" Click on the text "User Defined Text" to see a dropdown menu with some options "User Defines Text", Sample Text 1, Sample Text 2 and Sample Text 3

# Add a Symbol (Vector Icon)

- Symbols can be scaled to any size without loss in quality
- The Colour of a Symbol can be changed
- The Shadow of a Symbol can be adjusted
- The Shadow of a Symbol can be adjusted
- In the Objects and Animation Editor Right click in a blank space and choose "Add > Symbol" (Ctrl 8) or click on the Icon next to the "T" for a dropdown Menu

| Project1 - PTE AV Studio Pro - Slide 1 of 1 |                                |            | - 🗆 X                       |
|---------------------------------------------|--------------------------------|------------|-----------------------------|
| 🛒 M 🗔 🚥 T 🝷 🔳 🗄                             | 🔼   🦘 🕐   🛍 🐰 🛍 💥   🏢 🔻 Auto 🔽 |            | <ul> <li>↓ Close</li> </ul> |
|                                             |                                | Properties | Animation                   |
|                                             |                                |            |                             |
| 4                                           | *                              |            |                             |
|                                             | 0                              |            |                             |
|                                             |                                |            |                             |
|                                             |                                | T Text1    |                             |
|                                             |                                |            |                             |
| Project Options Slide Options               | review Full duration: 10.0 s   |            |                             |

| Project 1 - PTE AV Studio Pro - Slide 1 of 1 — 🗌 🗙 |   |  |    |               |                                               |       |    |      |                    |           |     |          |         | □ ×                     |                                   |       |            |  |           |       |
|----------------------------------------------------|---|--|----|---------------|-----------------------------------------------|-------|----|------|--------------------|-----------|-----|----------|---------|-------------------------|-----------------------------------|-------|------------|--|-----------|-------|
| ₩                                                  | М |  | OK | T • 🗖         |                                               | 5     | ¢  | EB   | ¥                  | ř2        | ×   |          | •       | Auto 💽                  | •                                 |       |            |  | • • [     | Close |
|                                                    |   |  |    | All symbols   |                                               | ) ==  | P  | 8    | S                  |           | 9   | *        | **      |                         | 8                                 | Ê     | Properties |  | Animation |       |
|                                                    |   |  |    | Animals       |                                               |       |    | Ě    | Ĩ                  |           |     |          |         | _                       |                                   |       |            |  |           |       |
|                                                    |   |  |    | Arrow         |                                               |       | -  | Ш    | Ċ,                 |           |     |          | ▼       | ••                      |                                   |       |            |  |           |       |
|                                                    |   |  |    | Clock and tin | ne 🚺                                          |       |    |      |                    | AΑ        | æ   | ×        | ₩<br>T  |                         | 44                                | 21    |            |  |           |       |
|                                                    |   |  |    | Nature        |                                               | . ● 1 |    | ŵ    | ~~                 |           | *   | <u> </u> | 6       |                         |                                   |       |            |  |           |       |
|                                                    |   |  |    | Numbers       | Ľ                                             | 4     |    | ш    | स्थ                | 37        | -   | Ä        | Y       |                         | ۲                                 |       |            |  |           |       |
|                                                    |   |  |    | Persons       | D                                             |       |    |      | 鄣                  | D         |     |          |         |                         | 9                                 |       |            |  |           |       |
|                                                    |   |  |    | Transport     | -<br>                                         | 8     |    |      |                    |           |     |          |         |                         | -                                 |       |            |  |           |       |
|                                                    |   |  |    | Zodiac        | A State                                       | ă 🛰   |    | -    | <b>•</b> ••        | Ņ         | ĭ,Ĵ | ~        | 90      |                         |                                   |       |            |  |           |       |
|                                                    |   |  |    |               |                                               |       | Ì. | , È, | $\mathbf{\hat{I}}$ | ×         | *   | +        | Ŷ       |                         | -                                 |       |            |  |           |       |
|                                                    |   |  |    |               | 2 <u>11</u>                                   | ÷ 71  |    | ່າ   | -                  |           | Ē   | F        | 0       | $\overline{\mathbf{O}}$ | 6                                 |       |            |  |           |       |
|                                                    |   |  |    |               | <b>t</b> =                                    | a C   | X  | f    | 1                  | $\ominus$ |     | 7        | $\odot$ | θ                       | $\Theta$                          |       |            |  |           |       |
|                                                    |   |  |    |               | 1                                             |       | *  | N    |                    | İ         | ŧ   | Ť        | ŧ       | ð                       | •                                 |       |            |  |           |       |
|                                                    |   |  |    |               | +                                             | r .   | 2  | 7    |                    | ¥         | 2   |          |         | <b></b>                 |                                   | -     |            |  |           |       |
|                                                    |   |  |    |               | -                                             |       |    |      |                    |           |     | 1        | Add     | C                       | ancel                             |       |            |  |           |       |
|                                                    |   |  |    |               |                                               |       |    |      |                    |           |     |          |         |                         |                                   |       |            |  |           |       |
|                                                    | ~ |  |    |               | 0.000                                         |       |    |      |                    |           |     |          |         | - €¦→                   |                                   |       |            |  |           |       |
|                                                    |   |  |    |               |                                               |       |    |      |                    |           |     |          |         |                         |                                   |       |            |  |           |       |
|                                                    |   |  |    |               |                                               |       |    |      |                    |           |     |          |         |                         |                                   |       |            |  |           |       |
|                                                    |   |  |    |               |                                               |       |    |      |                    |           |     |          |         |                         |                                   |       |            |  |           |       |
|                                                    |   |  |    |               |                                               |       |    |      |                    |           |     |          |         |                         | $\begin{bmatrix} T \end{bmatrix}$ | Text1 |            |  |           |       |
|                                                    |   |  |    |               |                                               |       |    |      |                    |           |     |          |         |                         |                                   |       |            |  |           |       |
|                                                    |   |  |    |               |                                               |       |    |      |                    |           |     |          |         |                         |                                   |       |            |  |           |       |
| Project Options Slide                              |   |  |    | Options       | Detions 🛛 😰 Preview 🛛 🖅 Full duration: 10.0 s |       |    |      |                    |           |     |          | Тос     | ols                     |                                   |       |            |  |           |       |

Return to Objects and Animation/Main O&A Window

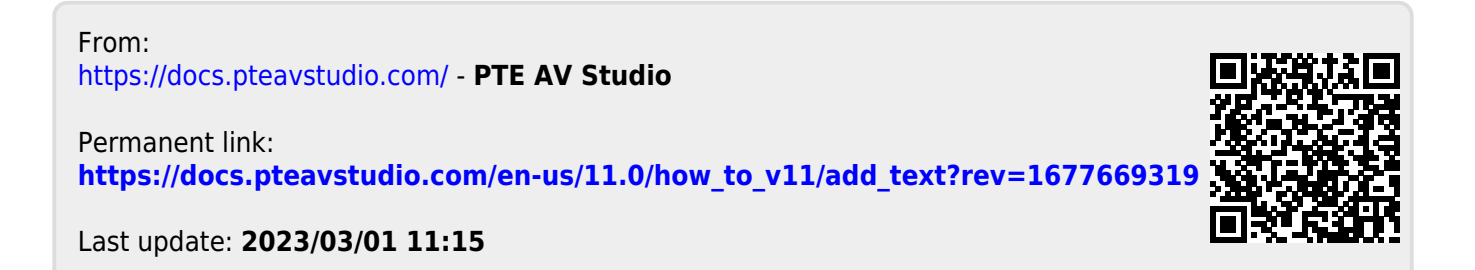